File : D-100 Desktop reader

Version : V1.1

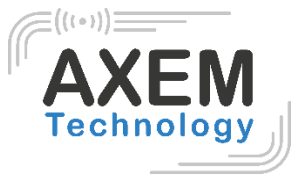

# D-100 Desktop reader

User guide

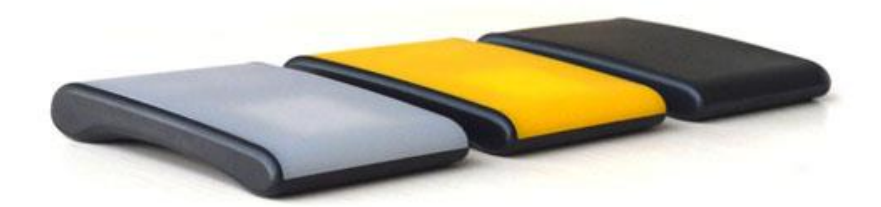

**AXEM Technology** 

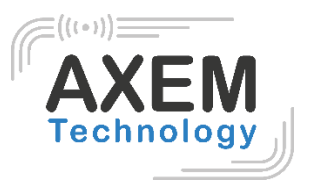

## Table of content

| 1 | D-10>   | ( View                                                 |
|---|---------|--------------------------------------------------------|
| 2 | Packi   | ng list4                                               |
| 3 | Initial | Use4                                                   |
|   | 3.1 Ste | ep 1: Connect the reader to PC via USB or Serial Port4 |
|   | 3.1.1   | Method NO.1: connection via USB4                       |
|   | 3.1.2   | Method NO.2: connection via RS-2325                    |
|   | 3.1.3   | Step 2: operating Reader via Demo5                     |
|   | 3.2 Se  | tting RF Parameter7                                    |
|   | 3.2.1   | Setting RF Output Power7                               |
|   | 3.2.2   | Setting RF Spectrum                                    |
|   | 3.3 ISO | D-18000-6C tag inventory8                              |
|   | 3.3.1   | Real Time Mode & Buffer Mode8                          |
|   | 3.4 Ac  | cessing ISO-18000-6C Tag11                             |
|   | 3.4.1   | Read tags12                                            |
|   | 3.4.2   | Write Tags13                                           |
|   | 3.4.3   | Lock Tags13                                            |
|   | 3.4.4   | Kill Tags14                                            |
|   | 3.4.5   | Tag Selection14                                        |
|   | 3.4.6   | Error Display                                          |
| 4 | Devel   | lop your own RFID Application16                        |
| 5 | Install | ing Driver                                             |
| 6 | FCC     | Statement                                              |

AXEM Technology

## 1 D-10X View

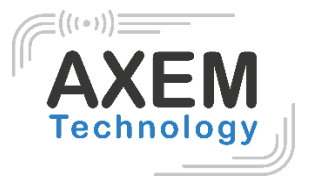

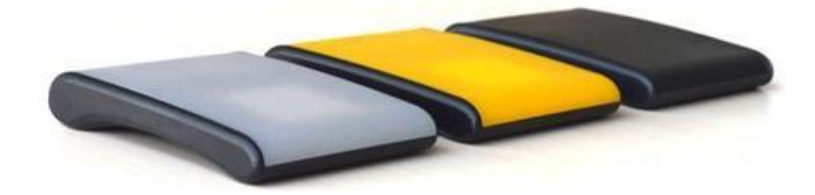

1-1: Front View

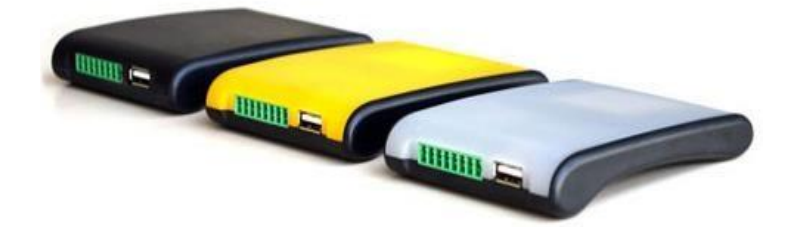

1-2: Back View

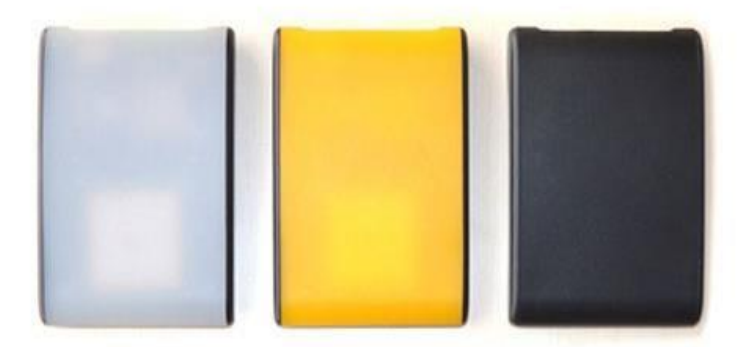

1-3: Plan View

# AXEM Technology

# 2 Packing list

The D100 box must contain: UHF reader D-100

1 cable USB

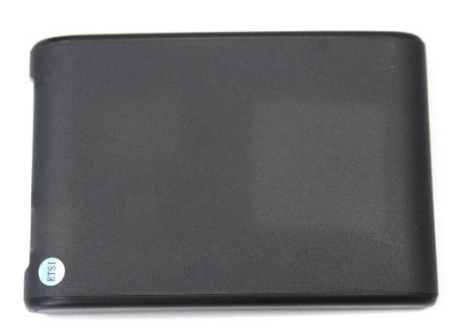

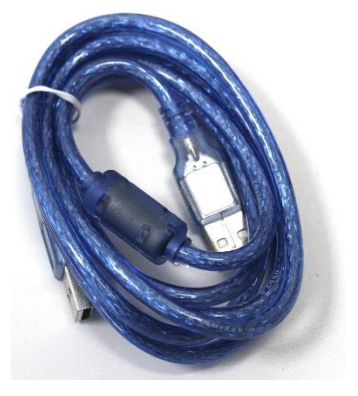

1 GPIO adaptor

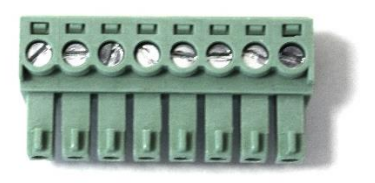

# 3 Initial Use

## 3.1 Step 1: Connect the reader to PC via USB or Serial Port

#### 3.1.1 Method NO.1: connection via USB

You can connect the reader to your PC via USB Cable, as illustrated below:

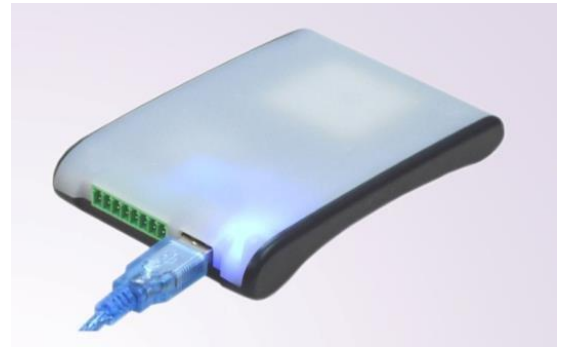

Next, please switch the DIP to the position as illustrated below:

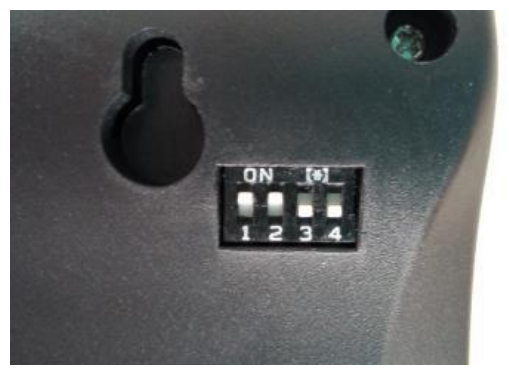

AXEM Technology

4/18

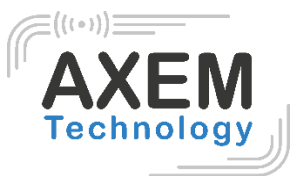

3.1.2 Method NO.2: connection via RS-232

You can also connect the reader to PC via RS-232 serial port, as illustrated below:

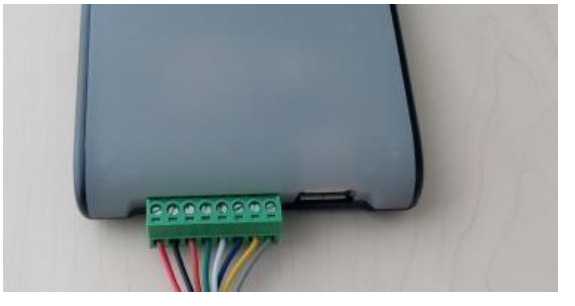

Next, please switch the DIP to the position as illustrated below:

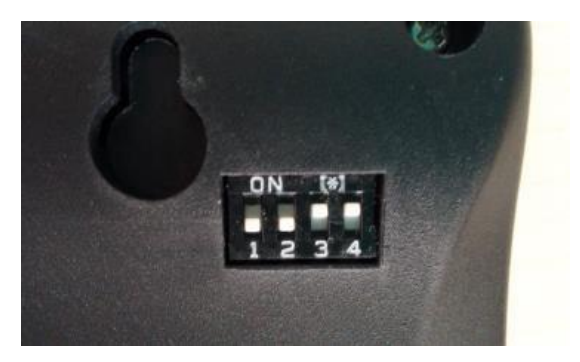

When the indicator turns on and a short beep sounds, the player is ready.

Note: The driver will be installed automatically when the reader is connected to the PC for the first time. But some computers can fail. In this case, please install the driver manually. (see: Driver installation on page 21).

#### 3.1.3 Step 2: operating Reader via Demo

Put the files that named **UHFDemo.exe**, **reader.dll**, **customControl.dll** into a same folder, and double-click **UHFDemo.exe** to run the software.

1. Open the software and it will be displayed as follows:

#### File : D-100 Desktop reader

6

Version : V1.1

| c Setup RF Set         | up            |            |                                                 |                     |
|------------------------|---------------|------------|-------------------------------------------------|---------------------|
| nnection               | • RS232       | TCP/IP     | Firmware Version                                | Get                 |
| -232                   |               |            | Internal Temperature                            |                     |
| Serial Port:           | COM1 -        | Connect    |                                                 | Get                 |
| Baudrate:              | 115200 👻      | Disconnect | Read/Write GPIO<br>Read GPIO                    |                     |
| Set Baudrate:          |               | Set        | GPI01: 🗇 High 💿 Low                             |                     |
| P/IP<br>Reader IP Add: | 192 168 0 178 | Connect    | GPI02: 🔘 High 🛞 Low                             | Read                |
| Port:                  | 4001          | Disconnect | Write GPIO                                      |                     |
| -485 Address(Hi        |               |            | GP103: O High O Low                             | Write GPI03         |
|                        |               | Set        | GPI04: OHigh OLow                               | Write GPI04         |
| ader Identifie         | r(12 Bytes)   |            | Buzzer Behavior                                 |                     |
|                        |               | Get        | © Quiet                                         |                     |
|                        |               | Cat        | © Beep after an inventory round                 | ()                  |
|                        |               | Jet        | Beep after a tag is identified. (For test only) | Set                 |
|                        | Reset Reader  |            |                                                 | Refresh             |
|                        |               |            |                                                 |                     |
| tion History:          | 🛛 Auto Clear  |            | Act                                             | ivate Serial Port M |

2. Select RS232 as Connection if the reader is connected via the RS-232 port, or select USB as Connection if the reader is connected via USB. Choose the serial port and the corresponding baud rate (the default baud rate is 115200) as shown below:

|              |        | TCP/IP     |
|--------------|--------|------------|
| S-232        |        |            |
| Serial Port: | COM1   | ▼ Connec   |
| Baudrate.    | 115200 | • Disconne |

3. Click Connect, if it succeeds, the Operation History will be shown as below:

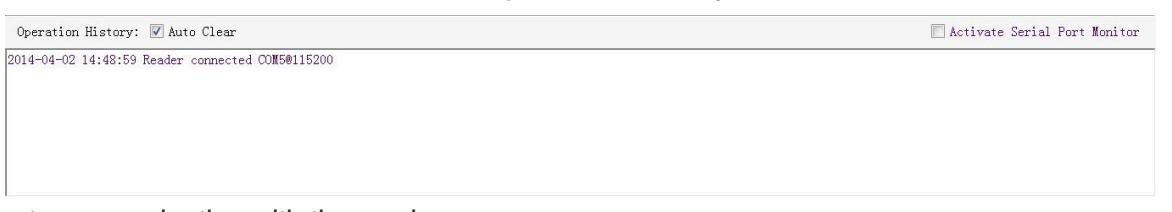

Text communication with the reader:
 Click on Get in Firmware Version or in Reader Identifier. The following screen displays:

#### File : D-100 Desktop reader

Version : V1.1

| ann a still an    |                         |            | Firmuna Vera               | -                     |                           |                      |
|-------------------|-------------------------|------------|----------------------------|-----------------------|---------------------------|----------------------|
|                   | RS232                   | TCP/IP     | TITIMALC VCIS              | 6. 9                  |                           | Get                  |
| RS-232            |                         |            | Internal Temp              | erature               |                           | $\smile$             |
| Serial Port:      | CON5 -                  | Connect    |                            |                       |                           | Get                  |
| Baudrate:         | 115200 -                | Disconnect | Read/Write GP<br>Read GPIO | 0                     |                           |                      |
| Set Baudrate:     | •                       | Set        |                            | GPIO1: 🔘 High         | © Low                     |                      |
| TCP/IP            |                         |            |                            | GPIO2: 🔘 High         | © Low                     | Read                 |
| Reader IP Add:    | 192 . 168 . 0 . 178     | Connect    | Write GPIO                 |                       |                           |                      |
| Port:             | 4001                    | Disconnect |                            | GPIO3: 🔘 High         | C Low                     | Write GPI03          |
| RS-485 Address(H  | (X)                     |            |                            |                       | 0                         |                      |
|                   | 01                      | Set        |                            | GPI04: 🔘 High         | C Low                     | Write GPI04          |
| Reader Identifie: | (12 Bytes)              |            | Buzzer Behavi              | or                    |                           |                      |
| FF FF FF FF       | FF FF FF FF FF FF FF FF | F Get      | O                          | Quiet                 |                           |                      |
|                   |                         |            | 0                          | Beep after an invent  | ry round                  |                      |
|                   |                         | Set        | 0                          | Beep after a tag is : | dentified.(For test only) | Set                  |
|                   | Reset Read              | er         |                            |                       |                           | Refresh              |
|                   |                         |            |                            |                       |                           |                      |
| eration History:  | 🔽 Auto Clear            |            |                            |                       | Ac                        | tivate Serial Port M |
| 1-04-02 15:06:42  | Reader connected CON501 | 15200      |                            |                       |                           |                      |

The reader has been successfully connected to PC.

#### 3.2 Setting RF Parameter

After connecting the reader with PC, some basic RF parameters need to be configured: RF Output Power & RF Spectrum. To do so, select **RF Setup** as illustrated below:

| t Monitor |
|-----------|
|           |
| -         |

#### 3.2.1 Setting RF Output Power

RF Output Power is the strength of RF output signal from antenna port whose unit is dBm.

| RF Output Pow | er |     |     |     |
|---------------|----|-----|-----|-----|
|               | 26 | dBm | Get | Set |
|               |    |     |     |     |

The output power range is from 18 to 26dBm. When this setting is complete, it is automatically saved in the reader, even if the power is turned off. The default output power is 26 dBm.

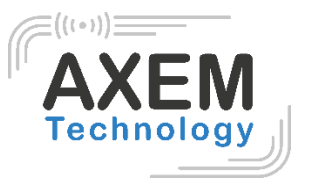

#### 3.2.2 Setting RF Spectrum

The RF spectrum must be configured manually.

- For more information on carrier frequency, refer to the frequency parameter tablet in the communication protocol.
- Frequency range supported by the reader: 865MHz-868MHz (ETSI), 902MHz -928MHz(FCC). You can set the player in RF Spectrum Configuration->User Definition, as shown below:

|               | System Default  | Frequencies |       |             |       |           |       |     |     |
|---------------|-----------------|-------------|-------|-------------|-------|-----------|-------|-----|-----|
|               | © FCC           | 🔘 ETSI      | O CHN | Freq Range: | • MHz | -         | ▼ MHz |     |     |
|               | User Defined Fr | requencies  |       |             |       |           |       | Get | Set |
| 🔲 User Define | Start Freq      | uency:      | KHz   | Freq Space: | KHz ( | Quantity: |       |     |     |

Users can set RF spectrum via these three parameters: Start Frequency, Frequency Interval, The number of Frequency points.

## 3.3 ISO-18000-6C tag inventory

Connect the Reader. The Tag operation can be started when the RF setup is complete.

The Tag inventory means that the reader identifies several tags' 'EPC number' at the same time. This is the central function of the UHF RFID reader and one of the standards for judging the performance of a reader.

#### 3.3.1 Real Time Mode & Buffer Mode

The most commonly used mode for tag inventory is **Real-time Mode**. Data will be uploaded meanwhile you can get the tags'EPC number instantly. **RSSI** and **Parameter of Frequency** are changed and recorded in real time. Due to its dual CPU architecture, performance of multi-tag identification under **Real-time** mode is the best.

The other mode is **Buffer Mode.** Data is cached and downloaded for viewing if necessary. In this mode, the data is not downloaded several times. However, data filtering takes some time for the reader. As a result, its identification efficiency will be slightly lower than that of the real-time mode. Note: tags cannot be used when you extract data from the cache.

Users can choose the appropriate method depending on their application, as shown below:

| 😺 UHF RFID F  | leader Demo v3.62       |                                     |                                  |                  |                  |   |
|---------------|-------------------------|-------------------------------------|----------------------------------|------------------|------------------|---|
| Reader Setup  | 18000-6C Tag Test 1SO 1 | .8000-6B Tag Test Serial Port Monit | tor                              |                  |                  |   |
| Tag Inventory | (Real Time Mode) Tag In | nventory(Buffer Mode) Tag Inventory | y(Fast Swith Antenna Mode) Acces | s Tag            |                  |   |
|               | Inventory               | Repeat Per Command 1                | 🔲 User Define Session            | Session ID: 80 💌 | Inventoried Flag | • |

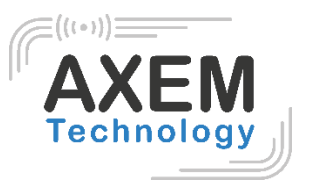

#### 3.3.1.1 Real-time Mode

- 1. Click Tag Inventory (Real Time Mode). Select the connected antenna(s) ports. Set the number of Repeat Per Command, which is the times of repeat inventory command. For example, inventory command will execute anti-collision algorithm one time when you set the value to 1. It will execute anti-collision algorithm two times when you set the value to 2...
- 2. Click Inventory, you will find that the EPC number is uploaded immediately, and it is real-time updating.

The reader will keep inventory until you click stop as shown below:

| 😺 UHF RFID Re                    | eader Demo v3.62                                                                        |               |                      |            |             |                            | _ 0 <mark>×</mark>  |
|----------------------------------|-----------------------------------------------------------------------------------------|---------------|----------------------|------------|-------------|----------------------------|---------------------|
| Reader Setup                     | 18000-6C Tag Test ISO 18000-6B Tag Test Serial Port                                     | Monitor       |                      |            |             |                            |                     |
| Tag Inventory                    | v(Real Time Mode) Tag Inventory(Buffer Mode) Tag Inve                                   | entory(Fast S | with Antenna Mode) A | Access Tag |             |                            |                     |
|                                  | Stop epeat Per Command: 1                                                               |               | ]User Define Session | ı Ses      | sion ID: SO | ▼ Inventoried Fla          | g: 🔺 🔻              |
| Antenna Sele                     | ection                                                                                  |               |                      |            |             |                            | 1                   |
|                                  | 🔽 Antl                                                                                  | Ant2          | E Ant3               |            | Mnt4        |                            |                     |
| Tag Data                         |                                                                                         |               |                      |            |             |                            |                     |
|                                  | Inventoried Quantity:                                                                   |               | Speed:(Tag/Sec):     |            |             |                            |                     |
|                                  |                                                                                         |               |                      |            | Tot         | al Tag Communication:      |                     |
|                                  |                                                                                         |               |                      |            |             |                            |                     |
|                                  |                                                                                         |               | Command duratio      | n(mS):     | Tot         | al Inventory Duration(mS): |                     |
|                                  |                                                                                         |               |                      | <b>1</b>   |             |                            |                     |
|                                  |                                                                                         |               |                      |            |             |                            |                     |
| Tag List: 1                      |                                                                                         | Min RS:       | SI: -36dBm           | Na         | x RSSI: -   | -32dBm                     | Refresh             |
| ID                               | EPC                                                                                     | PC            | Identification       | RSSI       | Carrier Fr  |                            |                     |
| 1                                | 11 22 33 44                                                                             | 10 00         | 1                    | -35dBn     | 922.300     |                            |                     |
|                                  |                                                                                         |               |                      |            |             |                            |                     |
|                                  |                                                                                         |               |                      |            |             |                            |                     |
|                                  |                                                                                         |               |                      |            |             |                            |                     |
|                                  |                                                                                         |               |                      |            |             |                            |                     |
|                                  |                                                                                         |               |                      |            |             |                            |                     |
|                                  |                                                                                         |               |                      |            |             |                            |                     |
|                                  |                                                                                         |               |                      |            |             |                            |                     |
| Operation His                    | story: 🗹 Auto Clear                                                                     |               |                      |            |             | Activate                   | Serial Port Monitor |
| 2014-08-07 14:<br>2014-08-07 14: | 51:13 Real time mode inventory<br>51:13 Successfully set working antenna, current worki | ng antenna :  | Ant 1                |            |             |                            | ^                   |
| 2014-08-07 14:                   | 51:13 Real time mode inventory                                                          | ng ontonno i  | int 1                |            |             |                            |                     |
| 2014-08-07 14:                   | 51:13 Successfully set working antenna, current worki<br>51:13 Real time mode inventory | ing antenna . | AIIC I               |            |             |                            |                     |
| 2014-08-07 14:<br>2014-08-07 14: | 51:14 Successfully set working antenna, current worki<br>51:14 Real time mode inventory | ng antenna :  | Ant 1                |            |             |                            | =                   |
| 2014-08-07 14:                   | 51:14 Successfully set working antenna, current worki                                   | ng antenna :  | Ant 1                |            |             |                            | *                   |

| Inventoried Quantity     | Total number of inventory tags since click on <b>Inventory.</b> |
|--------------------------|-----------------------------------------------------------------|
| Speed                    | Speed of identification Tag, unit: piece / sec                  |
| Total Tag Communication  | Total return EPC data of tags (Including repeated data)         |
| Command Duration         | Time of each inventory command takes, unit: ms                  |
| Total Inventory Duration | Total elapsed time since click on <b>Inventory</b> , unit: ms.  |
| ID                       | The serial number of data.                                      |

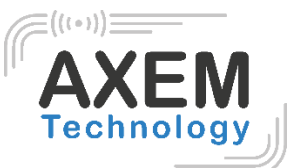

| EPC                  | EPC number of tag.                                             |
|----------------------|----------------------------------------------------------------|
| PC                   | Protocol Control word of tag.                                  |
| Identification Count | Times of tag identified.                                       |
| RSSI                 | The signal strength when tag was identified at the last time.  |
| Carrier Frequency    | Carrier frequency of tag which is identified at the last time. |

#### 3.3.1.2 Buffer Mode

1. Click **Inventory**, the screen will display as below (single tag & multi-tag inventory):

| UHF RFID Rea                                                                                 | der Demo v3.62                                                                                                    | 10000 CD T                                                                                               |                                                                |                                     |                               |                 |                |                                    |                                    |               |
|----------------------------------------------------------------------------------------------|----------------------------------------------------------------------------------------------------|----------------------------------------------------------------------------------------------------|----------------------------------------------------------------|-------------------------------------|-------------------------------|-----------------|----------------|------------------------------------|------------------------------------|---------------|
| ader Setup 1                                                                                 | Real Time Mode) Tag                                                                                                    | Inventory(Buffer Mode                                                                                    | Tag Inventory(F)                                               | act Cwith                           | Antenna Mode                  |                 | e Tag          |                                    |                                    |               |
| Sto                                                                                          | p Repeat 1                                                                                                    | Per Connand: 1                                                                                           | Ant1                                                           | Ant2                                | Ant3                          | Ant             | :4             | Get Buffer<br>Lear Buffer          | Get and Clear Bu<br>Query Tag Quan | uffer<br>tity |
| ag Data                                                                                      |                                                                                                    |                                                                                                    |                                                                |                                     |                               |                 |                |                                    |                                    |               |
|                                                                                              | Inventoried Quant                                                                                                    | ity:                                                                                                    |                                                                |                                     | Speed(Tag/See<br>Command Dura | z):<br>tion(mS) | Total          | Tag Communicati<br>Inventory Durat | on:<br>ion(nS):                    |               |
| `ag List:                                                                                    |                                                                                                    |                                                                                                    |                                                                |                                     |                               |                 |                |                                    | Re                                 | fresh         |
| D PC                                                                                         | CRC                                                                                                    | EPC                                                                                                    |                                                                |                                     | Ant ID                        | RSSI            | Identification |                                    |                                    |               |
| peration Higt                                                                                | oru: 🔽 Auto Clear                                                                                                    |                                                                                                    |                                                                |                                     |                               |                 |                |                                    | Activate Serial Por                | t Wonit.      |
| 4-08-07 14:5<br>4-08-07 14:5<br>4-08-07 14:5<br>4-08-07 14:5<br>4-08-07 14:5<br>4-08-07 14:5 | 5:20 Buffer mode inv<br>5:20 Successfully se<br>5:20 Buffer mode inv<br>5:20 Successfully se<br>5:20 Buffer mode inv<br>5:20 Successfully se | entory<br>t working antenna, cur<br>entory<br>t working antenna, cur<br>entory<br>t working antenna, cur | rent working anter<br>rent working anter<br>rent working anter | nna : Ant<br>nna : Ant<br>nna : Ant | 1 1 1                         |                 |                |                                    | ACTIVATE SEFIAI FOR                |               |
| 014-08-07 14:5<br>014-08-07 14:5                                                             | 5:20 Buffer mode inv<br>5:20 Successfully se                                                                                                 | entory<br>t working antenna, cur                                                                         | rent working anter                                             | nna : Ant                           | 1                             |                 |                |                                    |                                    |               |

Note: the identified tags will not be shown in the Tag list.

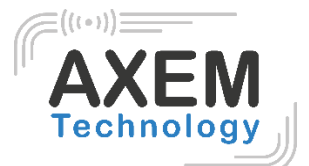

2. Click **Stop** first, then click **Get Buffer**. All the data in cache will be uploaded as illustrated below:

| UHF<br>Reader                                                                   | RFID Read                                                                                            | er Demo v<br>000–6C Tag                                                                 | 3.62<br>Test ISO 18000-6B Tag Test S                                                                                                    | erial Port Monitor                                             | ,                                   |                             |                   |                       |                                                                 |
|---------------------------------------------------------------------------------|----------------------------------------------------------------------------------------------------|-----------------------------------------------------------------------------------------|----------------------------------------------------------------------------------------------------|----------------------------------------------------------------|-------------------------------------|-----------------------------|-------------------|-----------------------|-----------------------------------------------------------------|
| Tag In                                                                          | ventory(R                                                                                            | eal Tine N                                                                              | ode) Tag Inventory(Buffer Mode                                                                                                    | e) Tag Inventory(F                                             | ast Swit                            | h Antenna Mod               | e) Acces          | s Tag                 |                                                                 |
| Ι                                                                               | nvent                                                                                                | ory                                                                                     | Repeat Per Command: 1                                                                                                    | 🔽 Antl                                                         | Ant2                                | 🛄 ånt3                      | 🥅 Ant             | 4 Gi                  | et Buffer Get and Clear Buffer<br>ear Buffer Query Tag Quantity |
| Tag Di                                                                          | ata                                                                                                  | Inventor                                                                                | ried Quantity:                                                                                                    |                                                                |                                     | Speed(Tag/Se<br>Command Dur | ec):<br>ation(mS) | Total                 | Tag Communication:                                              |
| Tag L                                                                           | ist: 1                                                                                               |                                                                                         |                                                                                                    |                                                                |                                     |                             |                   |                       | Refresh                                                         |
| ID<br>1                                                                         | PC<br>10 00                                                                                          | CRC<br>36 58                                                                            | EPC<br>11 22 3                                                                                                    | 3 44                                                           |                                     | Ant ID<br>1                 | RSSI<br>-39dBn    | Identification<br>155 |                                                                 |
|                                                                                 |                                                                                                    |                                                                                         |                                                                                                    |                                                                |                                     |                             |                   |                       |                                                                 |
|                                                                                 |                                                                                                    |                                                                                         |                                                                                                    |                                                                |                                     |                             |                   |                       |                                                                 |
| Operat<br>014-08                                                                | ion Histo<br>-07 14:55                                                                               | ry: 🔽 Au<br>33 Buffer                                                                   | to Clear<br>mode inventory                                                                                                    |                                                                |                                     |                             |                   |                       | Activate Serial Port Monito:                                    |
| 14-08<br>14-08<br>14-08<br>14-08<br>14-08<br>14-08<br>14-08<br>014-08<br>014-08 | -07 14:55<br>-07 14:55<br>-07 14:55<br>-07 14:55<br>-07 14:55<br>-07 14:55<br>-07 14:55<br>-07 14:56 | 33 Succes<br>33 Buffer<br>34 Succes<br>34 Buffer<br>34 Succes<br>34 Buffer<br>18 Reader | sfully set working antenna, cum<br>mode inventory<br>sfully set working antenna, cum<br>mode inventory<br>sfully set working antenna, cum<br>mode inventory<br>buffer | rrent working ante<br>rrent working ante<br>rrent working ante | nna : An†<br>nna : An†<br>nna : An† | t 1<br>t 1<br>t 1           |                   |                       |                                                                 |

Descriptions of functions under Buffer Mode:

- **Get and Clear:** read the cache of the data form, then clear the cache. It will be empty when you read the cache again.
- Query tag Quantity: to know only the number of tags in the cache, click on this button.
- Clear Buffer: clear the cache and refresh the screen.

## 3.4 Accessing ISO-18000-6C Tag

Click Access Tag, and the screen will display as following:

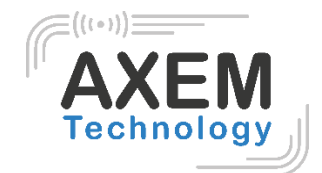

| eader Setup 19000-6C Tag Test ISO 18000-6E Tag Test Serial Port Monitor  se Inventory(Real Time Mode) Tag Inventory(Baffer Mode) Tag Inventory(Fast Swith Anterna Mode) Access Tag Tag Access Tag Selection  Selected Tag: Tag List: Tag List: Start Add(WORD): Length(WORD): Read Data to be Written(GEX): Frite Lock Tag Access Password © Kill Password © EFC © TID © USER Access Password(HEX): Lock Kill Tag Kill Password(HEX): Kill Password(HEX): Kill Password(HEX): Access Password(HEX): Kill Password(HEX): Access Password(HEX): Access Password(HEX): Access Password(HEX): Access Password(HEX): Kill Tag Kill Password(HEX): Access Password(HEX): Kill Password(HEX): Access Password(HEX): Kill Password(HEX): Access Password(HEX): Access Password(HEX): Kill Password(HEX): Access Password(HEX): Access Password(HEX): A                                                                                                    | UHF RFID Rea   | der Demo v  | 3.62                 |                |                   |                    |           |        |                  |          |                   |
|----------------------------------------------------------------------------------------------------|----------------|-------------|----------------------|----------------|-------------------|--------------------|-----------|--------|------------------|----------|-------------------|
| ag Inventory(Real Time Mode) Tag Inventory(Buffer Mode) Tag Inventory(Fast Swith Anterna Mode) Access Tag Tag Selected Tag Selected Tag:  Password BFC TID USER Access Password(HEX):  Data to be Written(HEX):  Lock Tag  Access Password KIII Password BFC TID USER Access Password(HEX):  D FC CRC EFC Data Data Ant ID Operated  peration History: Auto Clear Access Password (HEX):  Access Password (HEX):  Access Password(HEX):  Access Password(HEX):  Acces                                                                                                    | ader Setup 18  | 8000-6C Tag | Test ISO 18000-6B Ta | ag Test Serial | . Port Monitor    |                    | $\sim$    | _      |                  |          |                   |
| Tag Salection<br>selected Tag:<br>Tag List:<br>Password BFC TID USER Access Password(HEX):<br>Tag List:<br>Password BFC TID USER Access Password(HEX):<br>Tat to be #ritten(HEX):<br>Access Password Kill Password BFC TID USER<br>Access Password (HEX):<br>Lock Tag<br>Access Password (HEX):<br>D CRC EFC Data Data Ant ID Operated<br>Pr CRC EFC Data Data Ant ID Operated<br>Access Password (HEX):<br>Kill<br>Access Password (HEX):<br>Kill Password (HEX):<br>Access Password (HEX):<br>Cock Tag<br>Cock Tag | ng Inventory() | Real Time W | ode) Tag Inventory(B | uffer Mode) Ta | ag Inventory(Fast | : Swith Antenna Mo | te) Acces | s Tag  |                  |          |                   |
| Tag Election Selected Tag: Tag List: Selected Tag: Selected Tag: Selecte                                                                                                    | ag Access      |             |                      |                | -                 |                    | -         | $\sim$ |                  |          |                   |
| Selected Tag: Tag List:     Password EPC     Password EPC     TID USER     Access Password (HEX):     Variee     Open     Lock     Permanent Open     CRC     EPC     D        PC        PC              Pata to be Written(HEX):        Varie        Pata to be Written(HEX):        Permanent Open        Permanent Open   Permanent Open        Permanent Open        Permanent Open        Permanent Open        Permanent Open              Permanent Open <th>Tag Selection</th> <th></th> <th></th> <th></th> <th></th> <th></th> <th></th> <th></th> <th></th> <th></th> <th></th>                                                                                                    | Tag Selection  |             |                      |                |                   |                    |           |        |                  |          |                   |
| Read/Write Tag   Data to be Written(HEX):     Lock Tag     Open     Lock     Permanent Open     Permanent Open     Rill Password(HEX):     Kill Password(HEX):     Kill P                                                                                                    | Selected       | Tag:        |                      |                |                   | Tag List:          |           |        |                  | •        | Select            |
| Passvord EFC TID USER Access Password (HEX): Start Add(WORD): Length(WORD): Read   Data to be Written(HEX):   Lock TID USER Access Password(HEX): Lock   Open   Lock Permanent Open Permanent Lock   Kill Password(HEX):   Lock Permanent Open Permanent Lock   Kill Password(HEX):   Lock Fermanent Open   PC CRC   EPC Data   Data   D PC   CRC EPC Data Data Ant ID Operated   Permation History: V Auto Clear                                                                                                    | Read/¥rite Ta  | g           |                      |                |                   |                    |           |        |                  |          |                   |
| Data to be Vritten(HEX):       Vrite         Lock Tag                                                                                                    | C Password     | i 🔘 EPC     | 🔘 TID 🛛 USER         | Access Pas     | sword(HEX):       | Star               | t Add(WOR | D):    | Length(WOR       | D):      | Read              |
| Lock Tag   Access Password K111 Password     Open Lock     K111 Tag     K111 Password(HEX):     K111 Password(HEX):                                                                                                    | Data to be '   | Fritten(HEX | ):                   |                |                   |                    |           |        |                  |          | Vrite             |
| Access Password       K111 Password       EPC       TID       USER       Access Password(HEX):       Lock         © Open       Lock       Permanent Open       Permanent Lock       K111       K111         K111 Tas       K111 Password(HEX):       K111       K111         D       PC       CRC       EPC       Data       Data       Ant ID Operated         D       PC       CRC       EPC       Data       Data       Ant ID Operated         P       CRC       EPC       Data       Data       Ant ID Operated         P       CRC       EPC       Data       Data       Ant ID Operated         P       CRC       EPC       Data       Data       Ant ID Operated         P       CRC       EPC       Data       Data       Ant ID Operated         P       I       I       I       I       IIII       IIII         I       I       IIII       IIII       IIIIIIIIIIIIIIIIIIIIIIIIIIIIIIIIIIII                                                                                                    | Lock Tag       |             |                      |                |                   |                    |           |        |                  |          |                   |
| Open Lock     Kill Tas     Kill Password(HEX):     D     FC     CRC        PC     CRC     EPC     Data     Data     Data     Data     Data     PC     CRC     EPC     Data     Data     Data     Data     Data     Pata     Data     Data     Data     Data     Data     Data     Data     Data     Data     Data     Data     Data     Data     Data     Data     Data     Data     Data     Data     Data     Data     Data     Data     Data     Data     Data     Data     Data     Data     Data     Data     Data     Data                                                                                                    | C Access I     | assword     | 🔘 Kill Password      | © EPC          | © TID             | O USER             |           | Acces  | s Password(HEX): |          | Lock              |
| Kill Tag       Kill Password(HEX):       Kill         D       FC       CRC       EFC       Data       Data Ant ID Operated         D       FC       CRC       EFC       Data       Data Ant ID Operated         D       FC       CRC       EFC       Data       Data Ant ID Operated         D       FC       CRC       EFC       Data       Data Ant ID Operated         D       FC       CRC       EFC       Data       Data Ant ID Operated         D       FC       CRC       EFC       Data       Data Ant ID Operated         D       FC       CRC       EFC       Data       Data Ant ID Operated         D       FC       FC       Data       Data       Ant ID Operated         D       FC       FC       Data       Data       FC         D       FC       FC       FC       FC       FC         D       FC       FC       FC       FC       FC         D       FC       FC       FC       FC       FC         D       FC       FC       FC       FC       FC         D       FC       FC       FC<                                                                                                    | 🔘 Oper         | ı           | C Lock               | 🔘 Permanent    | : Open            | 🔘 Permanent Lo     | ck        |        |                  |          | []                |
| Kill Password(HEX):       Kill         D       PC       CRC       EFC       Data       Data       Ant ID Operated         D       PC       CRC       EFC       Data       Data       Ant ID Operated         D       PC       CRC       EFC       Data       Data       Ant ID Operated         D       Image: CRC       Image: CRC <td>Kill Tag</td> <td></td> <td></td> <td></td> <td></td> <td></td> <td></td> <td></td> <td></td> <td></td> <td></td>                                                                                                    | Kill Tag       |             |                      |                |                   |                    |           |        |                  |          |                   |
| D         FC         CRC         EFC         Data         Data         Ant ID         Operated           I         I <tdi< td="">         I         I         I         I         I         I         I         I         I         I         I         I         I         I         I         I         I         I         I         I         I         I         I         I         I         I</tdi<>                                                                                                    |                |             |                      | Kill Passw     | ord(HEX):         |                    |           |        |                  |          | Kill              |
| peration History: V Auto Clear                                                                                                    | D PC           | CRC         | EPC                  |                | Data              |                    | Data      | Ant ID | Operated         |          |                   |
| peration History: 🖉 Auto Clear                                                                                                    |                |             |                      |                |                   |                    |           |        |                  |          |                   |
| peration History: 🖉 Auto Clear                                                                                                    |                |             |                      |                |                   |                    |           |        |                  |          |                   |
| peration History: 🖉 Auto Clear                                                                                                    |                |             |                      |                |                   |                    |           |        |                  |          |                   |
| peration History: 🖉 Auto Clear                                                                                                    |                |             |                      |                |                   |                    |           |        |                  |          |                   |
| peration History: 🖉 Auto Clear                                                                                                    |                |             |                      |                |                   |                    |           |        |                  |          |                   |
| peration History: 🖉 Auto Clear                                                                                                    |                |             |                      |                |                   |                    |           |        |                  |          |                   |
| Deration History: 🖉 Auto Clear                                                                                                    |                |             |                      |                |                   |                    |           |        |                  |          |                   |
| peration History: 🖉 Auto Clear 📃 Activate Serial Port No.                                                                                                    |                |             |                      |                |                   |                    |           |        |                  |          |                   |
| peration History: 🔽 Auto Clear 📃 Activate Serial Port Mo                                                                                                    |                |             |                      |                |                   |                    |           |        |                  |          |                   |
|                                                                                                    | neration Hist  | oru: 🔽 Au   | to Clear             |                |                   |                    |           |        |                  | Activate | Serial Port Monit |
|                                                                                                    |                | •••)•       |                      |                |                   |                    |           |        |                  |          |                   |
|                                                                                                    |                |             |                      |                |                   |                    |           |        |                  |          |                   |
|                                                                                                    |                |             |                      |                |                   |                    |           |        |                  |          |                   |
|                                                                                                    |                |             |                      |                |                   |                    |           |        |                  |          |                   |
|                                                                                                    |                |             |                      |                |                   |                    |           |        |                  |          |                   |
|                                                                                                    |                |             |                      |                |                   |                    |           |        |                  |          |                   |

#### 3.4.1 Read tags

Parameters can be configured (zones to be read, Start Address and Data Length) as below:

| Password | ●[EPC]    | 🔘 TID | O USER | Access Password(HEX): | Start Add(WORD): 00 | Length(WORD): 2 | Read   |
|----------|-----------|-------|--------|-----------------------|---------------------|-----------------|--------|
|          | ++op(UEV) |       |        |                       |                     |                 | Waster |

Note: the unit of starting address and data length is WORD which is 16 bit double-byte.

Click **Read** when the parameter setting is completed.

Picture as below shows that one tag has been identified successfully.

| ID PC<br>1 30           | 00   | CBC<br>94 65      | EPC 00 00 00 00 00 00 00 00 00 | Data<br>94.65 30.00 | Date<br>6 | Ant ID | Operated |                              |
|-------------------------|------|-------------------|--------------------------------|---------------------|-----------|--------|----------|------------------------------|
| Operation<br>2054-08-07 | 15:1 | tary:  <br>8:49 B | Ø Auto Clear<br>ead tag        |                     |           |        |          | Activate Serial Fort Boniter |

AXEM Technology

| File | ; | D- | 100 | Desktop | reader |
|------|---|----|-----|---------|--------|
|------|---|----|-----|---------|--------|

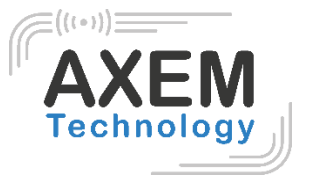

#### 3.4.2 Write Tags

The area of Write Tag is the same as Read Tag, but you need to provide access password and information of data to be written.

| Password      | EPC        | © tid     | O USER      | Access Password(HEX): | 00 00 00 00 | Start Add(WORD): | 02 | Length(WORD): 4 | Read    |
|---------------|------------|-----------|-------------|-----------------------|-------------|------------------|----|-----------------|---------|
| ata to be Wri | tter (NEV) | . 11 22 : | 33 44 55 66 | 77 88                 |             |                  |    |                 | Vinites |

When the operation done successfully, the screen will display as follows:

| ID     | PC        | CRC     | EPC                        | Data | Data | Ant ID | Operated |                                |
|--------|-----------|---------|----------------------------|------|------|--------|----------|--------------------------------|
| 1      | 30 00     | 94 65   | 00 00 00 00 00 00 00 00 00 |      |      | 1      | 1        |                                |
|        |           |         |                            |      |      |        |          |                                |
|        |           |         |                            |      |      |        |          |                                |
|        |           |         |                            |      |      |        |          |                                |
|        |           |         |                            |      |      |        |          |                                |
|        |           |         |                            |      |      |        |          |                                |
|        |           |         |                            |      |      |        |          |                                |
|        |           |         |                            |      |      |        |          |                                |
|        |           |         |                            |      |      |        |          |                                |
| Oper   | ation Hi  | story:  | 🗸 Auto Clear               |      |      |        |          | 🔲 Activate Serial Port Monitor |
| 2014-0 | 08-07 15: | 21:13 W | rite tag                   |      |      |        |          |                                |
|        |           |         |                            |      |      |        |          |                                |
|        |           |         |                            |      |      |        |          |                                |
|        |           |         |                            |      |      |        |          |                                |
|        |           |         |                            |      |      |        |          |                                |
|        |           |         |                            |      |      |        |          |                                |
|        |           |         |                            |      |      |        |          |                                |

Note: The maximum length of one-time write is 32 Word (64 bytes, 512bits).

## 3.4.3 Lock Tags

| L | ock Tag           |                 |           |      |                  |                         |             |      |
|---|-------------------|-----------------|-----------|------|------------------|-------------------------|-------------|------|
|   | 🔿 Access Password | 🔘 Kill Password | © epc     | TID  | USER             | Access December 4 (UDV) | 00.00.00.00 |      |
|   | 🔘 Open            | Lock            | Permanent | Open | 🔘 Permanent Lock | Access Fassworu(nEA):   | 00 00 00 00 | Lock |

A password is necessary to be provided for locking tags. When the operation is completed successfully, the screen will display as follows:

| ID     | PC        | CRC      | EPC                        | Data | Data | Ant ID | Operated |                                |
|--------|-----------|----------|----------------------------|------|------|--------|----------|--------------------------------|
| 1      | 34 00     | C4 1E    | 30 08 33 B2 DD D9 01 40 00 |      |      | 1      | 2        |                                |
|        |           |          |                            |      |      |        |          |                                |
|        |           |          |                            |      |      |        |          |                                |
|        |           |          |                            |      |      |        |          |                                |
|        |           |          |                            |      |      |        |          |                                |
|        |           |          |                            |      |      |        |          |                                |
|        |           |          |                            |      |      |        |          |                                |
|        |           |          |                            |      |      |        |          |                                |
|        |           |          |                            |      |      |        |          |                                |
|        |           |          |                            |      |      |        |          |                                |
| Oper   | ation Hi  | story: [ | 🗸 Auto Clear               |      |      |        |          | 🔲 Activate Serial Port Monitor |
| 2014-0 | 04-03 15: | 32:16 L  | ock tag                    |      |      |        |          |                                |
|        |           |          |                            |      |      |        |          |                                |
|        |           |          |                            |      |      |        |          |                                |
|        |           |          |                            |      |      |        |          |                                |
|        |           |          |                            |      |      |        |          |                                |
|        |           |          |                            |      |      |        |          |                                |
|        |           |          |                            |      |      |        |          |                                |

Same as Write Tags, data of identified tags will be displayed in Tag List.

| File : D-100 Desktop reader |            |
|-----------------------------|------------|
| Version : V1.1              |            |
|                             | Technology |
| 3.4.4 Kill Tags             |            |

To kill a tag, a password other than 00 00 00 00 00 00 00 00 00 00 00 must be configured. Therefore, to kill a tag, you must first change the content of the password via the Write Tag operation.

Kill Kill

When tag is killed successfully, the information will display as follows:

Kill Password(HEX): aa bb cc dd

| ID    | PC        | CRC     | EPC                        | Data | Data | Ant ID | Operated |                                |
|-------|-----------|---------|----------------------------|------|------|--------|----------|--------------------------------|
| 1     | 30 00     | 49 2E   | 11 22 33 44 55 66 77 88 00 |      |      | 1      | 1        |                                |
|       |           |         |                            |      |      |        |          |                                |
|       |           |         |                            |      |      |        |          |                                |
|       |           |         |                            |      |      |        |          |                                |
|       |           |         |                            |      |      |        |          |                                |
|       |           |         |                            |      |      |        |          |                                |
|       |           |         |                            |      |      |        |          |                                |
|       |           |         |                            |      |      |        |          |                                |
|       |           |         |                            |      |      |        |          |                                |
| Oper  | ation Hi  | story:  | 🗸 Auto Clear               |      |      |        |          | 🗌 Activate Serial Port Monitor |
| 2014- | 08-07 15: | 30:25 K | ill tag                    |      |      |        |          |                                |
|       |           |         |                            |      |      |        |          |                                |
|       |           |         |                            |      |      |        |          |                                |
|       |           |         |                            |      |      |        |          |                                |
|       |           |         |                            |      |      |        |          |                                |
|       |           |         |                            |      |      |        |          |                                |
|       |           |         |                            |      |      |        |          |                                |

#### 3.4.5 Tag Selection

In order to access the EPCs of the tags already identified, it is necessary to use the Tag Selection function (EPC matching).

- 1. Tag inventory in **Buffer Mode** to get all tags' EPC number.
- 2. Get tags in cache.
- 3. Access tags and choose the EPC NO. which is needed, as illustrated below:

| UHF RFID Reader Demo v3.62                                                                   |                                                                                                    |        |
|----------------------------------------------------------------------------------------------|----------------------------------------------------------------------------------------------------|--------|
| Reader Setup 18000-6C Tag Test ISO 18000-6B Tag Test Serial Port Monitor                     |                                                                                                    |        |
| Tag Inventory(Real Time Mode)   Tag Inventory(Buffer Mode)   Tag Inventory(Fast Swith Antenr | a Node) Access Tag                                                                                                |        |
| Tag Access                                                                                   |                                                                                                    |        |
| Tag Selection                                                                                |                                                                                                    |        |
| Selected Tag: Tag List:                                                                      |                                                                                                    | Select |
| Read/¥rite Tag                                                                               | E2 00 30 00 39 05 00 76 25 60 14 30<br>E2 00 30 00 39 05 01 75 25 70 10 89                                        |        |
| Password O EPC O TID O USER Access Password(HEX): 00 00 00 00                                | E2 00 30 00 39 05 01 91 25 50 11 F7<br>E2 00 30 00 39 05 01 91 25 70 10 C9<br>F2 00 30 00 39 05 01 91 25 70 12 5F | Read   |
|                                                                                              | E2 00 30 00 39 05 02 09 25 50 12 1B<br>E2 00 30 00 39 05 01 71 25 30 12 B                                         |        |
| Data to be Written(HEX): aa bb cc dd                                                         | E2 00 30 00 39 05 01 42 25 40 13 26<br>E2 00 30 00 39 05 01 67 25 40 12 C2                                        | Vrite  |
| Lock Tag                                                                                     | E2 00 30 00 39 05 02 14 25 70 11 25<br>E2 00 30 00 39 05 01 89 25 70 10 C1                                        |        |
| © Access Password 💿 Kill Password 💿 EPC 💿 TID 💿 USE                                          | E2 00 30 00 39 05 01 26 25 70 0F C5<br>E2 00 30 00 39 05 01 70 25 30 12 B5                                        |        |
|                                                                                              | F7 00 30 00 30 05 07 34 75 50 11 F7                                                                               | Y 1    |

After choosing the tag, click **Select** and the screen will display as follows:

| 🔮 UHF RFID Reader Demo v3.62                                                                 |                                               |
|----------------------------------------------------------------------------------------------|-----------------------------------------------|
| Reader Setup 18000-6C Tag Test ISO 18000-6B Tag Test Serial Port Monitor                     |                                               |
| Tag Inventory(Real Time Mode)   Tag Inventory(Buffer Mode)   Tag Inventory(Fas<br>Tag Access | t Swith Antenna Node) Access Tag              |
| Tag Selection<br>V Selected Tag: E2 00 30 00 39 05 01 89 25 70 10 C1                         | Tag List: E2 00 30 00 39 05 01 89 25 70 10 C1 |

We could see that the column on the left for **Selected Tag** has been selected. Next, all the operations are based on the tag with this EPC NO.

To cancel the match of EPC, deselect the column for **Selected Tag**, as below:

Tag Selection

Selected Tag:

Version : V1.1

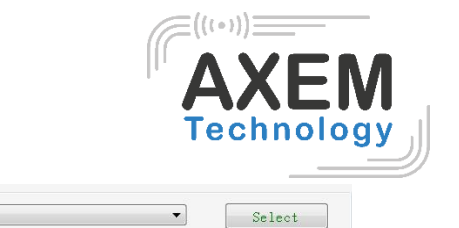

3.4.6 Error Display

Errors occur if incorrect operations are performed:

• Inventory success, access failure:

| Operation History: 📝 Auto Clear                                              | 🗌 Activate Serial Port Monitor |  |  |
|------------------------------------------------------------------------------|--------------------------------|--|--|
| 014-04-10 14:37:41 Read tag failed, due to Tag Inventoried but access failed |                                |  |  |
|                                                                              |                                |  |  |
|                                                                              |                                |  |  |
|                                                                              |                                |  |  |
|                                                                              |                                |  |  |
|                                                                              |                                |  |  |
|                                                                              |                                |  |  |

Tag List:

La capture d'écran montre 1) inventaire réussi mais 2) échec d'accès aux tags

The reasons to this error could be the following:

- 1. Parameters are incorrect: for example, zones (password/ EPC/ TID/ User) to be read do not exist.
- 2. Tags are beyond the area that the RF covers: the distance to access to tags is about 60%-70% of tag inventory; in this case, put the tag closer to the antenna.

#### • Wrong password:

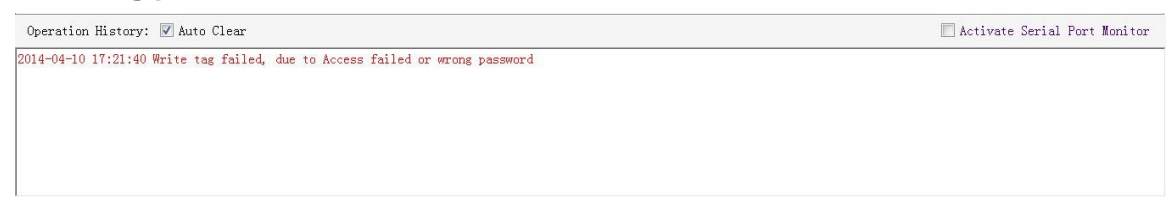

In this case, wrong password has been set.

• No tags to be operated:

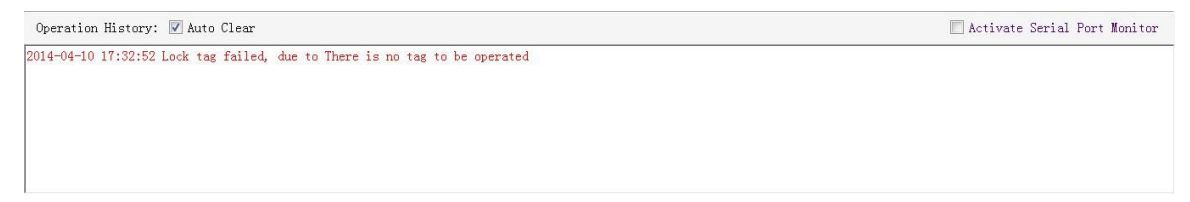

This error is since the tags are beyond the area that the RF covers.

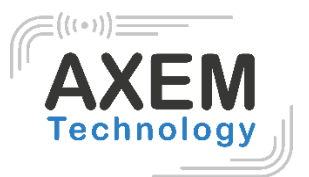

## 4 Develop your own RFID Application

Most functions of the reader can be operated through the demo. To develop your own application, refer to the document **Commands Definition**. Demo provides an important function of recording serial transmission, so that users can quickly grasp the content of communication protocol in practice. Please defer to the screenshot below and select **Activate Serial Port Monitor**, all uplink and downlink serial data will be recorded, as illustrated below:

| UHF RFID Reader Demo v3.62                                                                                                    |         | X     |
|----------------------------------------------------------------------------------------------------|---------|-------|
| Reader Setup 18000-6C Tag Test ISO 18000-6B Tag Test Serial Port Monitor                                                                           |         |       |
| 2014-06-21 14:47:42 A0 03 01 70 EC                                                                                                    |         |       |
| 2014-06-21 14:47:43 A0 03 01 70 EC                                                                                                    |         |       |
| 2014-06-21 14:47:45 A0 03 01 72 EA                                                                                                    |         |       |
| 2014-06-21 14:47:45 A0 05 01 72 06 09 D9                                                                                                    |         |       |
| 2014-06-21 14:47:45 A0 03 01 7B E1                                                                                                    |         |       |
| 2014-06-21 14:47:45 A0 05 01 7B 01 27 B7                                                                                                    |         |       |
| 2014-06-21 14:47:52 A0 04 01 76 18 C7                                                                                                    |         |       |
| 2014-00-21 14:41:52 A0 04 01 r6 10 D5                                                                                                    |         |       |
| 2014-06-21 14.47.55 A0 04 01 11 25                                                                                                    |         |       |
|                                                                                                    |         |       |
| 2014-06-21 14:47:55 A0 04 01 63 03 F5                                                                                                    |         |       |
| 2014-06-21 14:47:56 A0 03 01 79 E3                                                                                                    |         |       |
| 2014-06-21 14:47:56 A0 06 01 79 01 07 3B 9D                                                                                                    |         |       |
| 2014-06-21 14:47:59 A0 04 01 74 00 E7                                                                                                    |         |       |
| 2014-06-21 14:47:59 A0 04 01 74 10 D7                                                                                                    |         |       |
| 2014-06-21 14:47:59 AO 04 01 89 01 D1                                                                                                    |         |       |
| 2014-06-21 14:47:59 A0 13 01 89 B0 30 00 00 00 00 00 00 00 00 00 00 00 BC 58 CF A0 13 01 89 B0 30 00 30 08 33 B2 DD D9 01 40 00 00 00 00 30 9F     |         |       |
| 2014-06-21 14:47:59 A0 09 01 89 B0 08 00 11 22 28 BA A0 13 01 89 B0 30 00 00 00 00 00 00 00 00 00 00 00 CB 2B ED A0 13 01 89 B0 30 00 30 08 33 B2  |         |       |
| 2014-06-21 14:47:59 DD D9 01 40 00 00 00 04 2D 9E A0 13 01 89 B0 30 00 30 08 33 B2 DD D9 01 40 00 00 00 2F A0                                      |         |       |
| 2014-06-21 14:47:59 A0 13 01 89 88 30 00 30 08 33 B2 DD D9 01 40 00 00 00 02 31 C4                                                                 |         |       |
| 2014-06-21 14:47:59 A0 13 01 89 38 30 00 30 08 33 B2 DD D9 01 40 00 00 00 02 6 21 A0 13 01 89 38 30 00 E2 00 30 00 39 05 02 27 25 30 11 D1 31 7A   |         |       |
| 2014-06-21 14:47:55 A0 13 01 89 38 30 00 30 08 33 B2 DD D9 01 40 00 00 00 00 02 CT BA0 13 01 89 38 30 00 30 08 33 B2 DD D9 01 40 00 00 00 00 33 14 |         |       |
| 2014-06-22 14:47:59 A0 13 01 89 88 30 00 30 08 33 B2 DD D9 01 40 00 00 00 32 C5 A0 13 01 89 88 30 00 00 00 00 00 00 00 00 00 00 C6 27 19 A0 13 01  | 39 88 3 | 30 00 |
|                                                                                                    | 00 00 1 | 00.02 |
| 21 CM                                                                                                    | 00 00 0 | JU 02 |
| 01 0-1<br>01 4-06-21 14-47-59 AD 13 D1 29 28 30 DD DD DD DD DD DD DD DD DD DD RC 59 F6                                                             |         |       |
| D11-06-21 11:4:47:59 H0 13 01 89 58 30 00 30 08 33 B2 DD D9 01 40 00 00 02 CFB                                                                     |         |       |
| 2014-06-21 14:47:59 A0 13 01 89 54 30 00 E2 00 30 00 39 05 02 27 25 30 11 D1 31 5E A0 0A 01 89 00 00 3D 00 00 13 7C                                |         |       |
|                                                                                                    |         |       |
|                                                                                                    |         | _     |
| Input Command: Check Sum: Send                                                                                                    | lear    |       |
|                                                                                                    |         |       |
|                                                                                                    |         | _     |
| Operation History: 🗹 Auto Clear 🔍 Activate Serial Po                                                                                               | rt Mon  | itor  |
| 2014-06-21 14:47:45 Get firmware version                                                                                                    |         | •     |
| 2014-06-21 14:47:45 Get internal temperature                                                                                                    |         |       |
| 2014-06-21 14:47:52 Set R <sup>a</sup> output power                                                                                                |         |       |
| 2014-00-21 14:41:05 Get Kr output power                                                                                                    |         |       |
| Solt of 21 11.11.00 Get antenna connection detector sensitivity threshold                                                                          |         | =     |
| 014-06-21 11-11-00 GUT a spectra a                                                                                                    |         |       |
| 2014-06-21 14:47:59 Real time mode inventory                                                                                                    |         |       |
|                                                                                                    |         | Ψ.    |

Notes:

- Response speed of Demo will slow down after opening the **Activate Serial Port Monitor**. Please turn off this function when it is not needed.
- Data in violet blue color is sent to the reader by PC, and data in red color is the returned information from reader to PC.
- Manual **Input Command** is used to debug serial command, which could calculate the checksum automatically.

AXEM Technology

# 5 Installing Driver

- 1. Open the D-100 Driver folder.
- 2. Double click on CDM20828\_Setup.exe, the following screen displays:

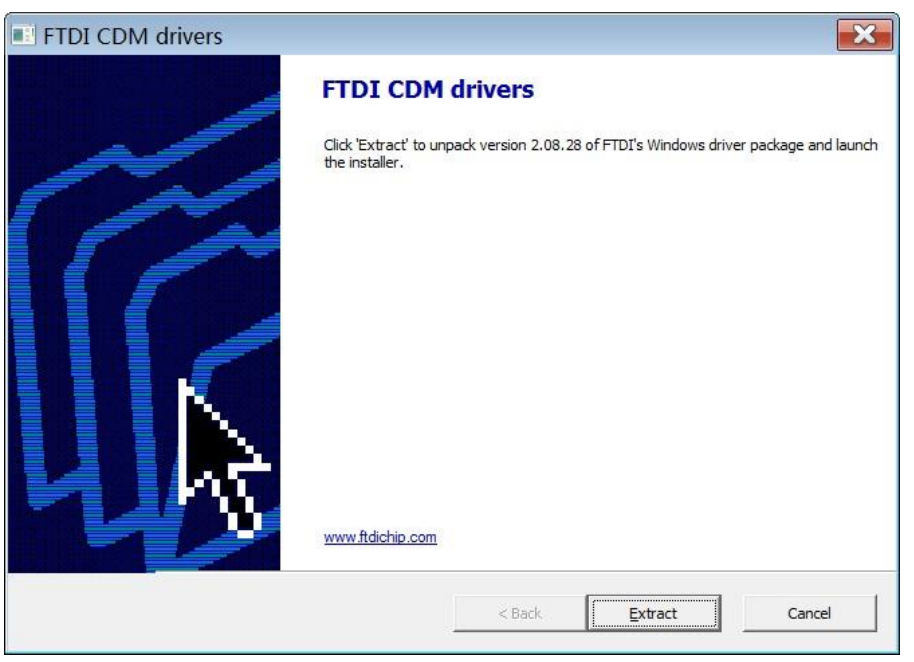

3. Click on Extract:

| FTDI CDM drivers                                                                       |        |   |   |
|----------------------------------------------------------------------------------------|--------|---|---|
| <b>Extracting Files</b><br>FreeExtractor is extracting the compressed files in this ar | chive. |   | * |
| Please wait while the files in this archive are extracted.                             |        |   | • |
| Extraction doinst-v86 eve                                                              |        |   |   |
| Extracting opinist-xoolexe                                                             |        |   |   |
|                                                                                        |        |   |   |
|                                                                                        |        |   |   |
|                                                                                        |        |   |   |
|                                                                                        |        |   |   |
|                                                                                        |        |   |   |
| eeExtractor                                                                            |        |   |   |
| States at Maran                                                                        | ///    | 1 | ( |

After installation is complete, the reader is successfully connected to PC.

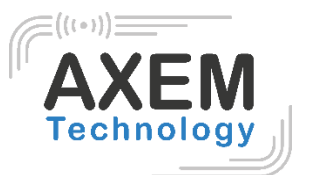

# 6 FCC Statement

This device complies with part 15 of the FCC Rules. Operation is subject to the following two conditions: (1) This device may not cause harmful interference, and (2) this device must accept any interference received, including interference that may cause undesired operation.

Changes or modifications not expressly approved by the party responsible for compliance could void the user's authority to operate the equipment.

NOTE: This equipment has been tested and found to comply with the limits for a Class B digital device, pursuant to Part 15 of the FCC Rules. These limits are designed to provide reasonable protection against harmful interference in a residential installation. This equipment generates, uses and can radiate radio frequency energy and, if not installed and used in accordance with the instructions, may cause harmful interference to radio communications. However, there is no guarantee that interference will not occur in a particular installation. If this equipment does cause harmful interference to radio or television reception, which can be determined by turning the equipment off and on, the user is encouraged to try to correct the interference by one or more of the following measures:

- Reorient or relocate the receiving antenna.
- Increase the separation between the equipment and receiver.
- Connect the equipment into an outlet on a circuit different from that to which the receiver is connected.
- Consult the dealer or an experienced radio/TV technician for help.

This equipment complies with FCC radiation exposure limits set forth for an uncontrolled environment. This equipment should be installed and operated with a minimum distance of 20 cm between the radiator and your body.

AXEM Technology